# Skapa och hämta mobilt SITHS eID för mobil enhet

## Innehåll

| 1. | Inledning                        | 2  |
|----|----------------------------------|----|
| 2. | Skapa och hämta mobilt SITHS eID | 3  |
| 3. | Hantera SITHS eID                | 8  |
| 4. | Inställningar Mobil enhet        | 9  |
| 5. | Testa SITHS elD på mobil enhet   | 10 |

## 1. Inledning

TILL DIG SOM SKA AUTENTISERA DIG PÅ EN MOBIL ENHET NÄR DU SKA LOGGA IN I ETT IT-SYSTEM SOM ANPASSATS MED NYA AUTENTISERINGSLÖSNINGEN.

Det finns olika sätt att logga in i IT-systemet:

För att logga in med mobilt SITHS eID på en mobil enhet så behöver du skapa och hämta ett mobilt SITHS eID. Först skapar du ett mobilt SITHS eID via mina sidor och därefter hämtar du det mobila SITHS eID:t och lägger på din mobila enhet. För att skapa och hämta ett mobilt SITHS eID krävs:

- SITHS-kort (med LoA3-certifikat) med tillhörande kodkuvert
- Extern kortläsare
- SITHS eID-programmet på din dator
- SITHS eID-appen på din mobila enhet

## Ett ordinarie SITHS-kort har den högre tillitsnivån 3, dvs LoA3-certifikat.

- Ett mobilt SITHS eID är giltigt i 2 år
- Du kan ha max 5 aktiva mobila SITHS eID per användare
- Du kan ha max ett aktivt mobilt SITHS eID per mobil enhet

Se krav på mobila enheter: <u>1.0 Användarhandbok - SITHS eID Mobilklient - Inera -</u> Identitet och åtkomst - Confluence (cgiostersund.se)

- 2. Skapa och hämta mobilt SITHS eID
  - a. Hämta SITHS eID appen för din mobila enhet

Ladda ner appen från Google Play eller Appstore. Sök på SITHS elD.

Därefter finns appen på den mobila enhetens (laptop, mobiltelefon eller surfplatta) skrivbord.

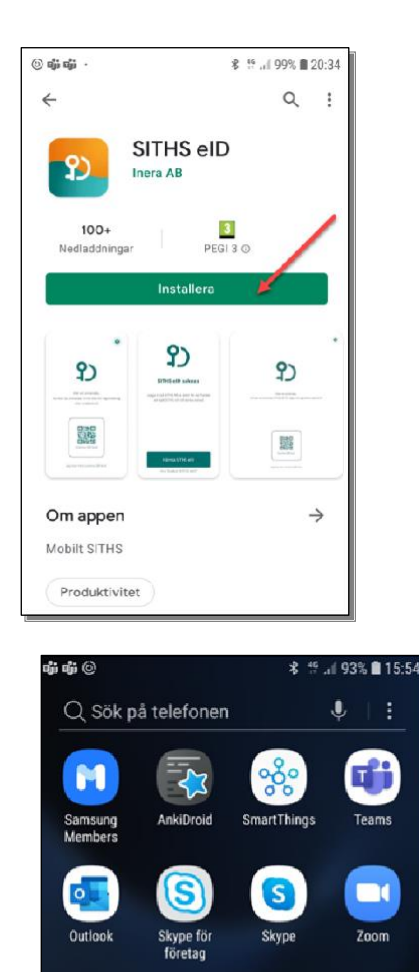

SITHS eID

b. Logga in på mina sidor

Sätt i ditt SITHS-kort i kortläsaren i datorn och surfa till https://minasidor.siths.se

## Välkommen till SITHS Mina sidor

På SITHS Mina sidor kan du hantera dina SITHS elD. För att hantera dina SITHS elD behöver du logga in.

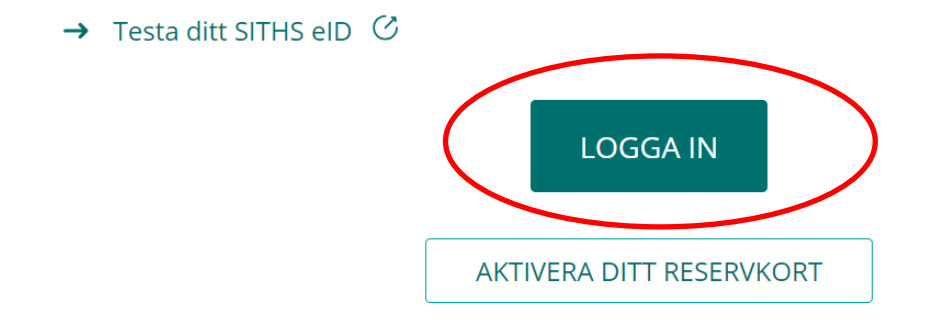

Ange pin-koden för legitimering (står i kodkuvertet som hör till SITHS-kortet). Eventuellt kan du behöva ange legitimeringskoden två gånger, eftersom kortet måste registreras första gången.

## Välj legitimeringsmetod

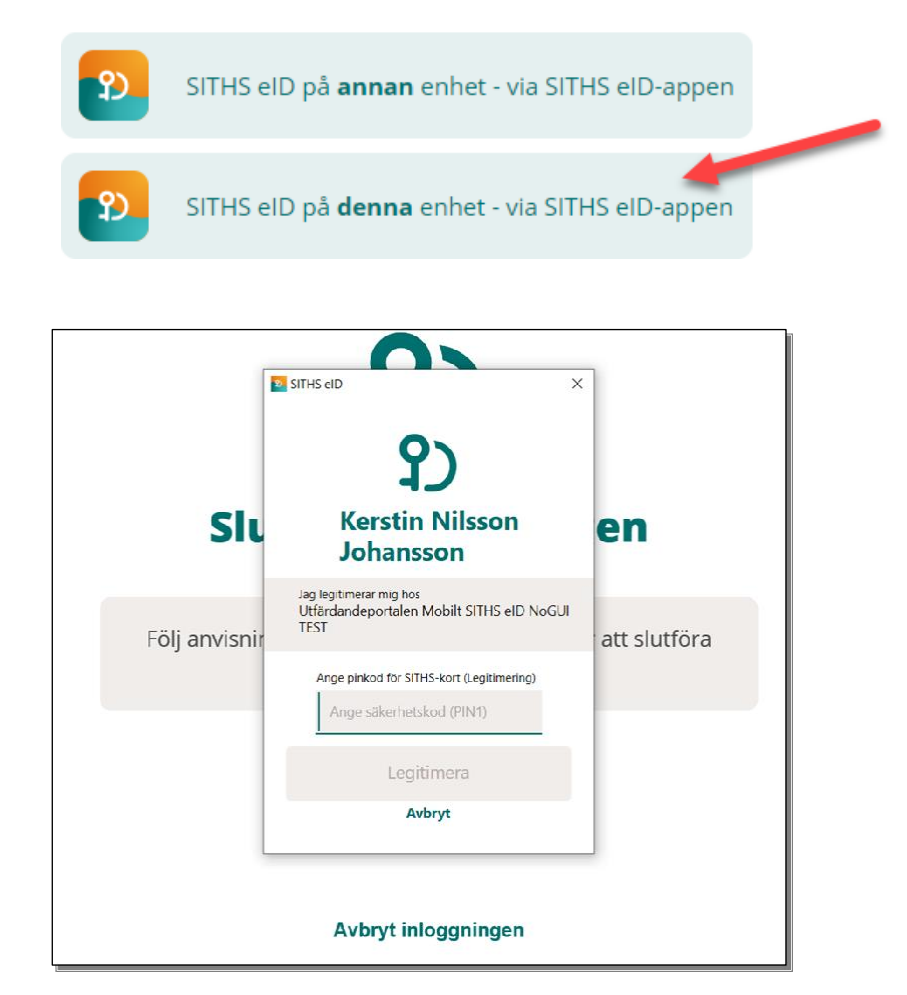

## c. Hämta mobilt SITHS

## Välj hämta mobilt SITHS och Acceptera och fyll i din Pink-kod:

| SITHS Mina sidor                                                                                                    |                                                                                                    | (?) Hjälp                                                   |
|----------------------------------------------------------------------------------------------------|----------------------------------------------------------------------------------------------------|-------------------------------------------------------------|
| Mina SITHS eID Hämta Mobilt SITHS Visa o                                                                                                    | iltiga SITHS eID                                                                                                    |                                                             |
| Hämta Mobilt SITHS<br>Villkor för Mobilt SITHS<br>Jag har tagit del av och är införstådd med vilka regle<br>koderna.<br>SITHS e-legitimation med tillhörande koder är perso<br>För fullständiga villkor se: → Allmänna villkor för S<br>Accepterar du användarvillkoren behöver du leg | ・som gäller vid användning, hantering och förlust<br>nliga och ska hanteras som värdehandlingar.<br>THS e-legitimation で<br>itimera dig på nytt | : av min elektroniska identitetshandling och de tillhörande |
| AVBRYT ACCEPTERA                                                                                                    | ×                                                                                                    |                                                             |
| <b>S</b><br><b>Yvonne Eriksson</b><br>Jag legitimerar mig hos                                                                                                    |                                                                                                    |                                                             |
| https://minasidor.siths.se:443/oidc Observera Du håller på att utfärda Mobilt SITHS                                                                                                    |                                                                                                    |                                                             |
| Ange pinkod för SITHS-kort (Legitimering)<br>Ange säkerhetskod (PIN1)                                                                                                    |                                                                                                    |                                                             |
| Legitimera                                                                                                    |                                                                                                    |                                                             |
| i Avbryt                                                                                                    |                                                                                                    |                                                             |

Scanna QR-koden:

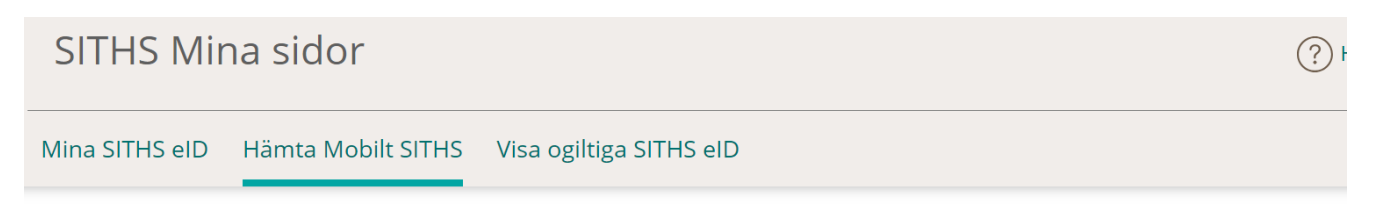

## Hämta Mobilt SITHS

## **Starta aktivering**

För att hämta ett SITHS elD, starta applikationen SITHS elD på din mobila enhet och scanna QR-koden som visas nedan. Aktiveringskoden är endast giltig i 15 minuter. Om aktiveringskoden inte används inom 15 minuter behöver du hämta en ny.

Scanna QR-kod med appen i din mobila enhet

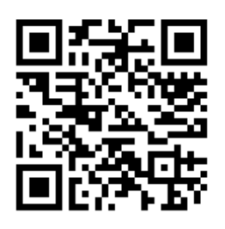

**OBS!** Första gången du öppnar appen och ska hämta ett SITHS eID kommer du behöva tillåta användning av enhetens kamera, viktigt att du tillåter detta.

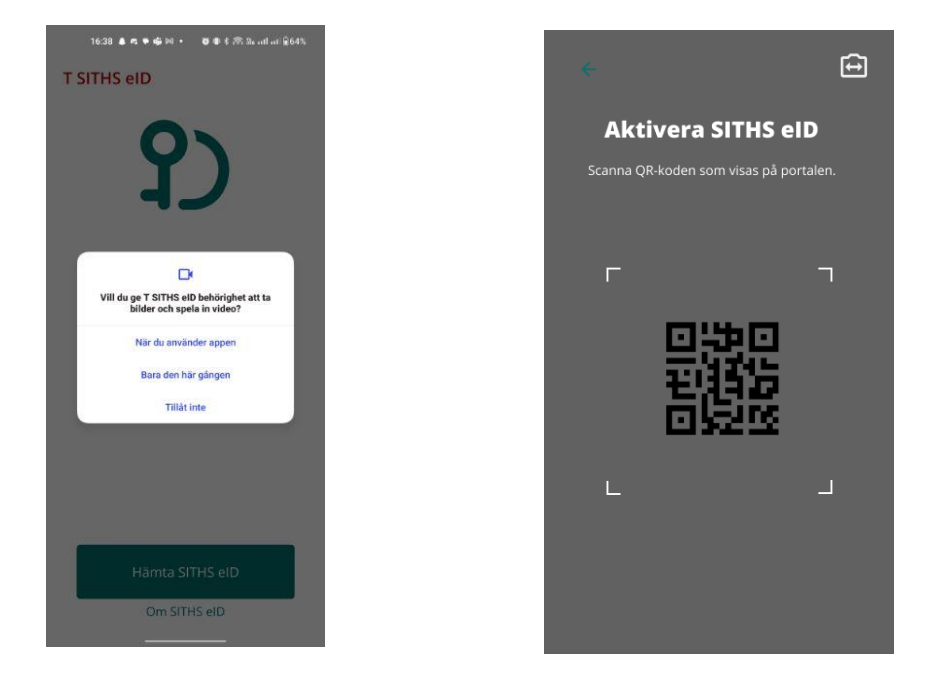

Kameran öppnas på din mobila enhet. Skanna QR-koden som visas på datorn med din mobila enhet.

När/om det finns ett Mobilt SITHS att hämta uppmanas du att **Ange ditt personnummer** i SITHS elD appen och **klicka på bocken**.

I detta steg kontrolleras QR-koden med personnumret, om det finns ett Mobilt SITHS att hämta.

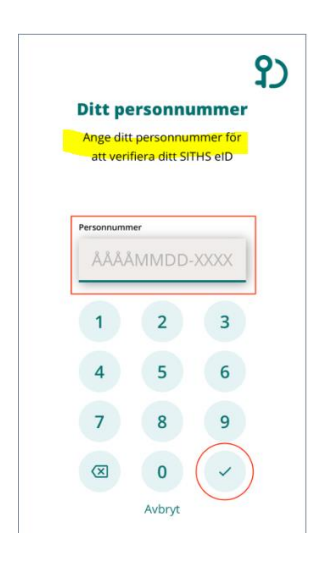

Välj en legitimeringskod. Regler för legitimeringskod visas om du klickar på ?-symbolen

**Välj en kod** som är 6-8 tecken lång och består av siffror (0-9). **Bekräfta koden** genom att ange den en gång till och **klicka sedan på bocken**.

| Välj legit       | imerin    | <b>S</b> skod        |
|------------------|-----------|----------------------|
| Legitimeringsko  | d (?)     |                      |
| • •              | • • • •   |                      |
| Bekräfta legitim | eringskod | _                    |
| • •              | ••••      |                      |
| 1                | 2         | 3                    |
| 4                | 5         | 6                    |
| 7                | 8         | 9                    |
| $\bigotimes$     | 0         | <ul> <li></li> </ul> |
|                  | Avbryt    |                      |

SITHS eID appen meddelar att hämtningen lyckades. Du har nu ett mobilt SITHS eID på din mobila enhet som är klart att användas.

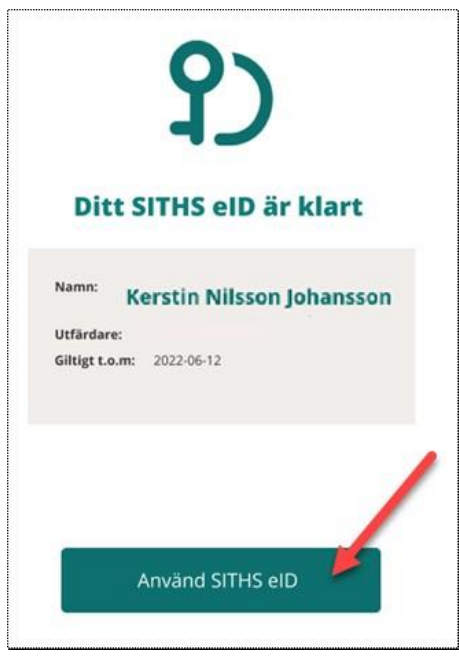

När du är färdig tryck på knappen **Logga ut** i Utfärdandeportalen för Mobilt SITHS.

| SITHS Mina sidor                     |                        | ?) Hjälp | Yvonne Eriksson 🔨 |  |
|--------------------------------------|------------------------|----------|-------------------|--|
| Mina SITHS elD Hämta Mobilt SITHS Vi | isa ogiltiga SITHS elD |          | Logga ut          |  |

## 3. Hantera SITHS eID

Om du klickar på Hantera SITHS eID så ser du dina certifikat och hur länge de är giltiga. Du kan även hantera dem här, t ex spärra certifikatet vid behov.

| <b>?</b> )                              | Aktiva Ir           | ra SITH             | SelD                  |                                      |          |
|-----------------------------------------|---------------------|---------------------|-----------------------|--------------------------------------|----------|
| erstin Nilsson Johansson<br>8910113**** | SITHS               | elD certifikatuf    | irdaren har registre  | erat ett nytt certifikat.            |          |
| ogga ut                                 | Giltigt fr.o.m. 🗸   | Giltigt t.o.m.      | Utfärdande org,       | Enhetsinformation                    | \$       |
|                                         | 2021-03-31<br>16:04 | 2021-09-30<br>14:04 | Region<br>Västmanland | SM-G930F samsung (Physical<br>Phone) | Ø Spärra |
| lantera SITHS elD                       |                     |                     |                       |                                      |          |
| kapa nytt SITHS elD                     | Skapa               | mett SITHS alD      |                       |                                      |          |
| esta SITHS elD                          | экара і             | nytt sit HS elb     |                       |                                      |          |

## 4. Inställningar Mobil enhet

a. Byt legitimeringskod i mobil enhet

Klicka på SITHS eID-appen på din mobila enhet.

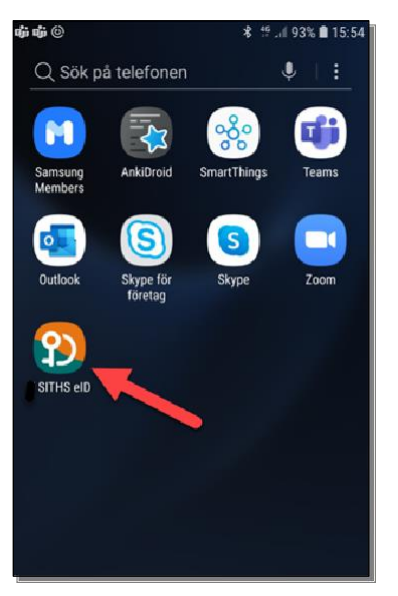

Inställningar finns tillgängliga via **kugghjulet** uppe i högra hörnet. Här kan du välja att byta legitimeringskod, hantera SITHS eID eller att testa SITHS eID.

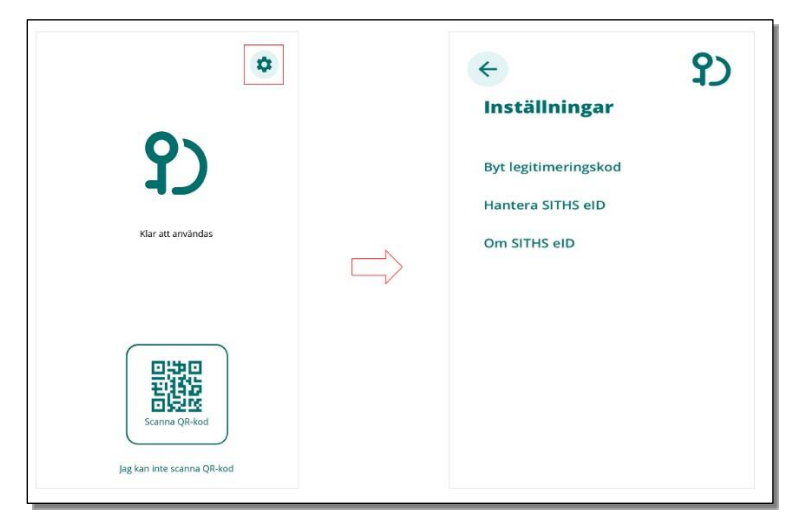

Öppna SITHS eID-appen på din mobila enhet. För att byta legitimeringskod väljer du **Byt legitimeringskod**.

Ange din nuvarande legitimeringskod och tryck på bocken.

10 (12)

## 5. Testa SITHS eID på mobil enhet

För att testa SITHS eID på den mobila enheten klickar du på Om SITHS eID

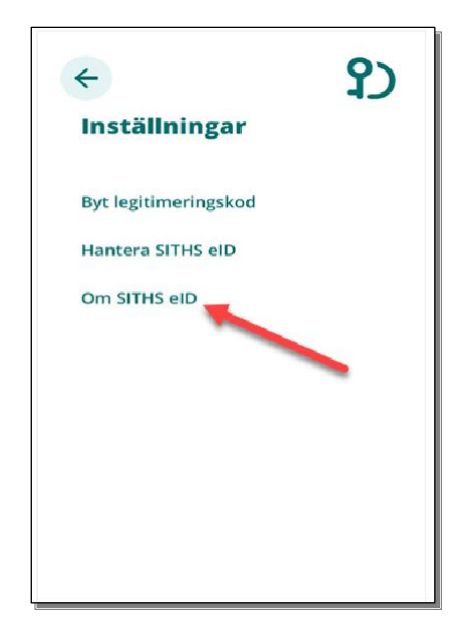

#### Välj Testa ditt SITHS eID

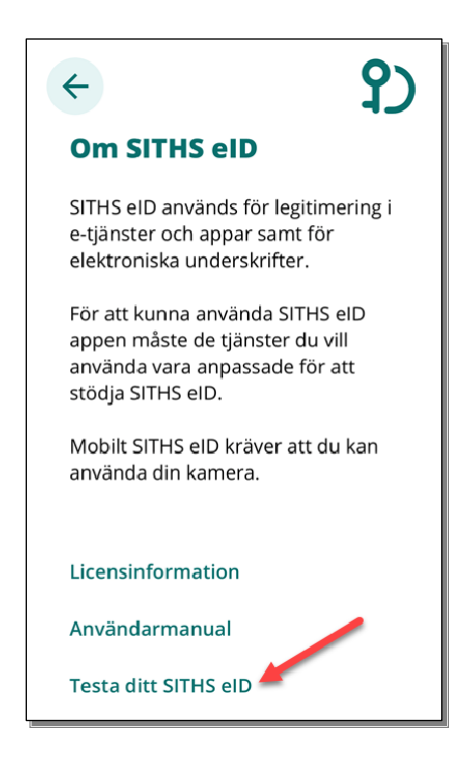

## Välj Starta legitimering

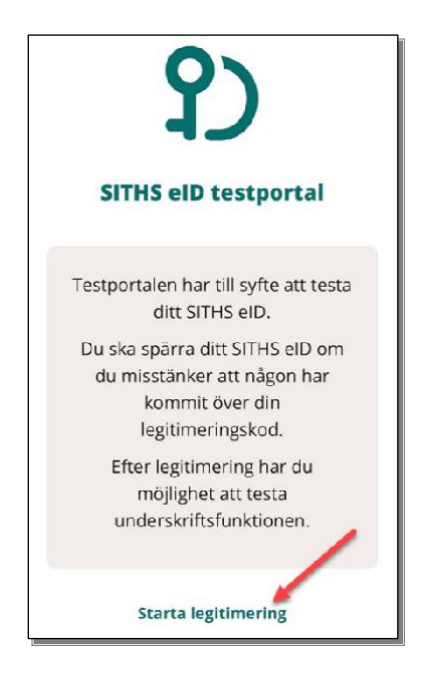

Ange legitimeringskod och klicka på bocken.

| <b>←</b>                |                           | የ) |  |  |  |
|-------------------------|---------------------------|----|--|--|--|
| Kerstir                 | Kerstin Nilsson Johansson |    |  |  |  |
| Jag legitir             | nerar mig ho              | s: |  |  |  |
| SITHS el                | O Testportal              |    |  |  |  |
| Ange legitin            | neringskod                | /  |  |  |  |
|                         |                           |    |  |  |  |
| 1                       | 2                         | 3  |  |  |  |
| 4                       | 5                         | 6  |  |  |  |
| 7                       | 8                         | 9  |  |  |  |
| $\overline{\mathbf{X}}$ | 0                         | -  |  |  |  |

Du får meddelande om inloggning lyckades.

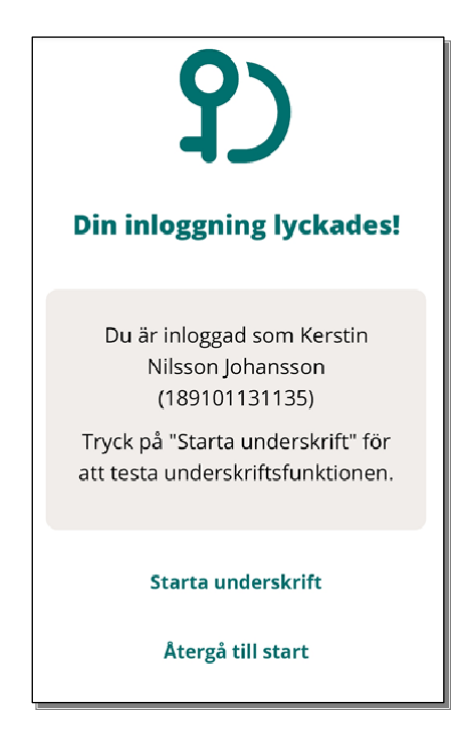